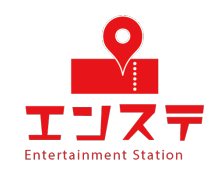

# エンステ オンラインシステム 設定ガイド (PC編)

Zoomアカウントをお持ちで無い方はSTEP1から設定 Zoomアカウントをお持ちの方はSTEP4から設定

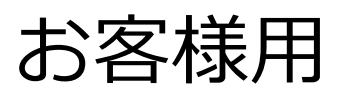

### 目次

| STEP 1 | アプリのインストール   | 1  |
|--------|--------------|----|
| STEP 2 | アカウント作成      | 3  |
| STEP3  | ログイン         | 11 |
| STEP 4 | アカウントの名前を変更  | 12 |
| STEP 5 | ビデオの設定、確認    | 16 |
| STEP 6 | オーディオ、マイクの設定 | 19 |

#### STEP1 アプリのインストール

本イベントではビデオ会議システム「Zoom」を 使用します。 URLをクリックし、アプリケーションのインストール を行ってください。 <u>https://zoom.us/download#client\_4meeting</u>

ミーティング用zoomクライアントのダウンロード をクリックしてください。ダウンロードが開始されま す。

| ダウンロードセンター                                                      |                                         | □T管理者用をダウンロード        |
|-----------------------------------------------------------------|-----------------------------------------|----------------------|
| ミーティング用Zoomクラ<br>最初にZoomミーティングを開始または参加さ<br>が自動的にダウンロードされます。ここから | ライアント<br>stnaときに、ウェブブラr<br>手動でダウンロードするこ | ウザのクライアント<br>ともできます。 |
| <b>ダウンロード</b><br>バージョン5.0                                       | ).3 (24951.0515)                        |                      |

#### ダウンロード後<mark>ZoomInstaller</mark>をクリックすると インストールが始まります。

| Q  | シロード検索                                                                                                    |
|----|----------------------------------------------------------------------------------------------------|
| 今日 |                                                                                                    |
|    | Zoominstaller.exe<br>https://d11yldzmag5yn.cloudfront.net/prod/5.0.24951.0515/Zoominstaller.exe?_<br>フォルダを開く |

#### インストール終了後、下記画面が表示されると インストールが完了になります。

| 😑 Zoom クラウド ミーティング |                                       | - | Х |
|--------------------|---------------------------------------|---|---|
|                    | zoom                                  |   |   |
|                    | <del>ミーティン<b>グ</b>に参加</del><br>サイン イン |   |   |
|                    | /(゚ージョン: 5.0.3 (24951.0515)           |   |   |

#### アカウントの作成を行います。 Zoomを起動し<mark>サインイン</mark>をクリックします。

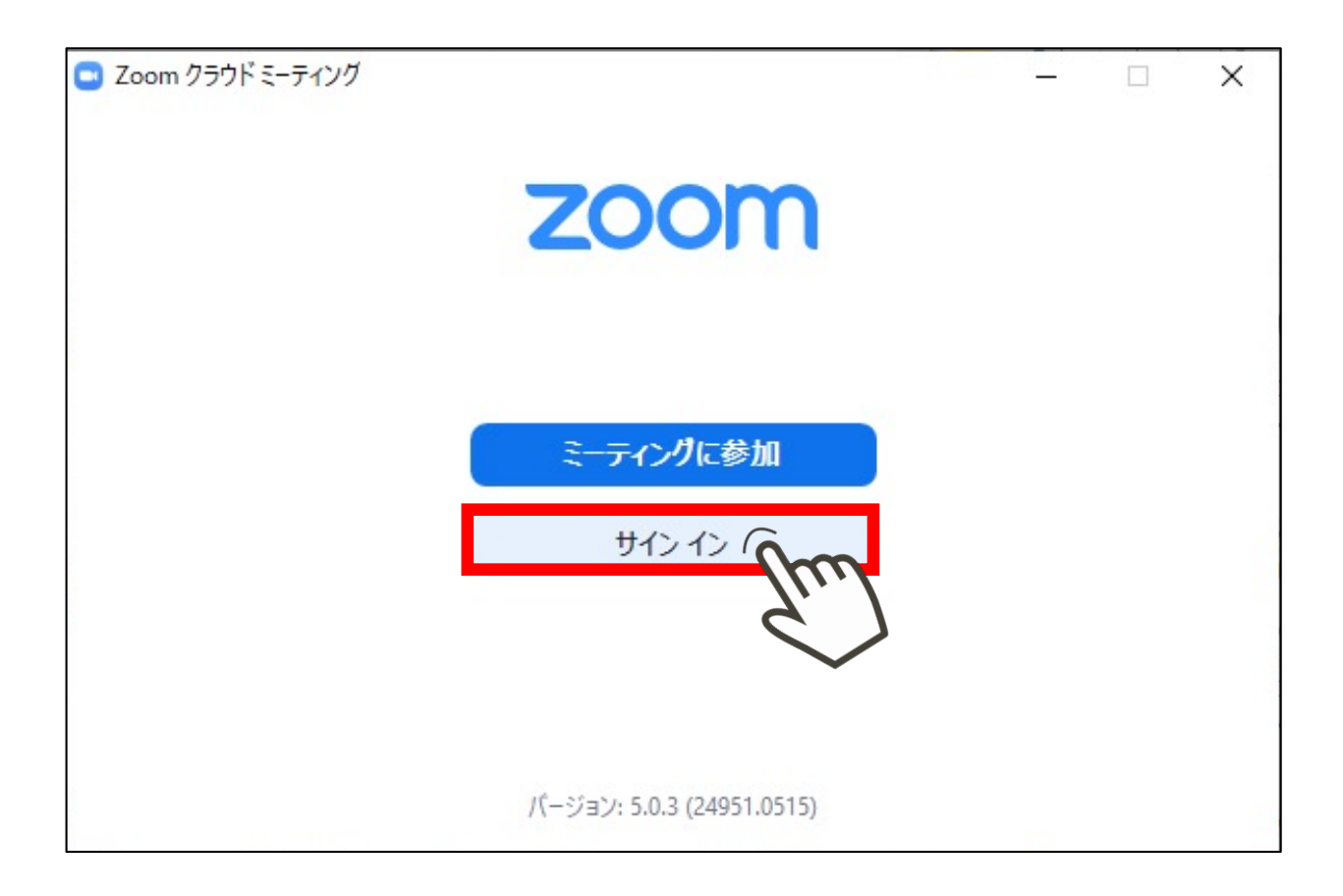

# 無料でサインアップをクリックします。

| オンイン         |             |   |                 |
|--------------|-------------|---|-----------------|
| メールを入力       |             | ٩ | sso でサインイン      |
| パスワードを入力     | お忘れですか? または | G | Google でサインイン   |
| )次でのサインインを維持 | サインイン       | f | Facebook でサインイン |

#### 生年月日を入力後、<mark>続ける</mark>をクリックしてください。

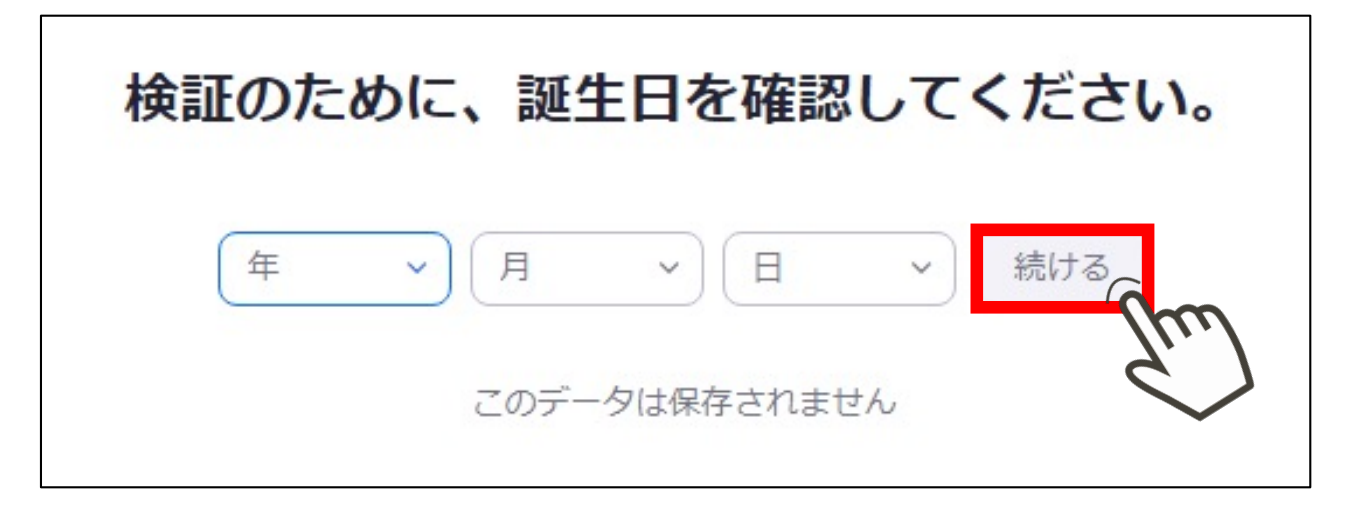

#### お持ちのメールアドレスを入力し、<mark>サインアップ</mark>を クリックしてください。

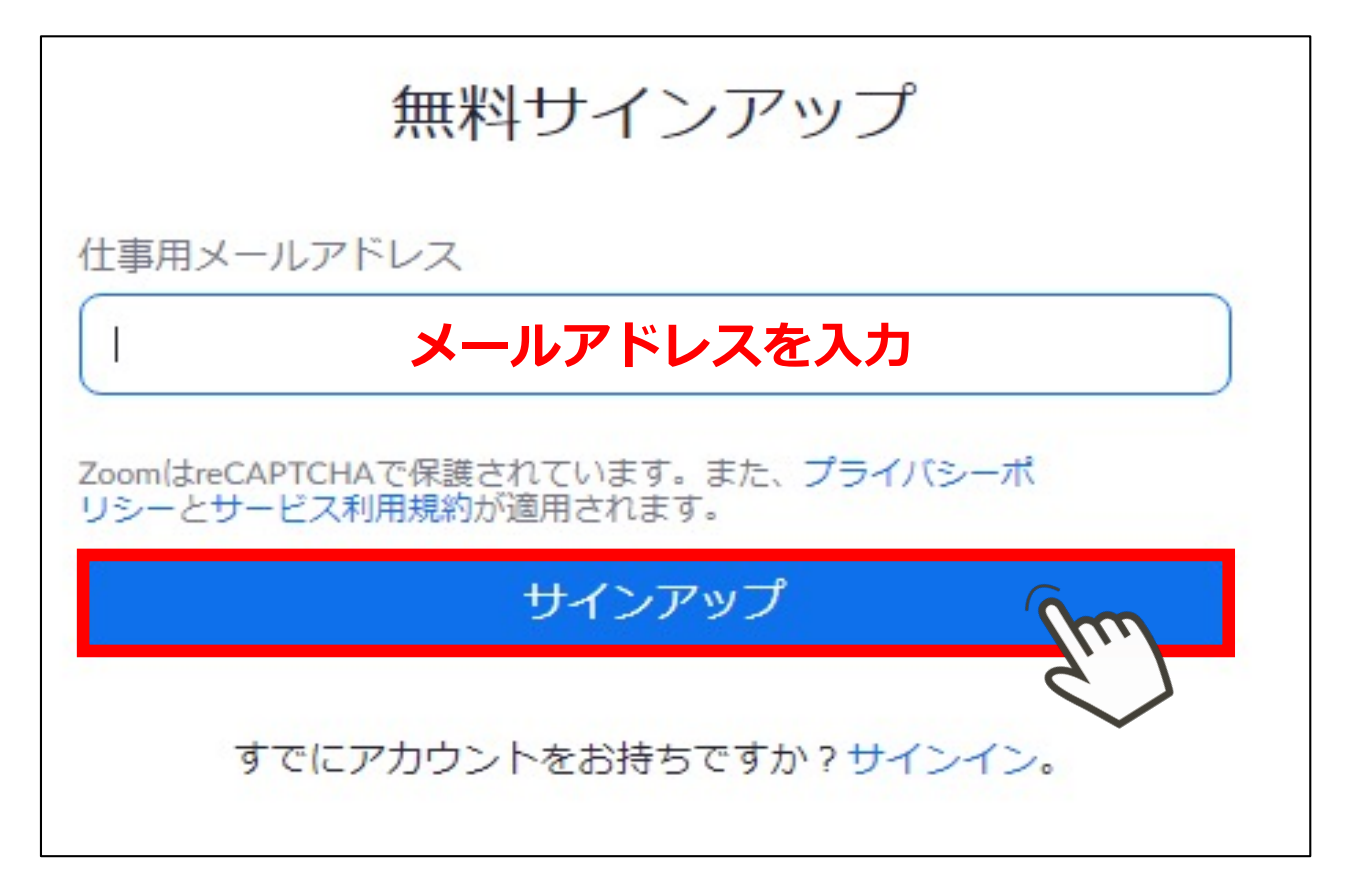

#### STEP 2 アカウント作成

#### 登録したメールアドレスにzoomからメールが 届きます。 内容を確認し、アクティブなアカウントをクリック してください。

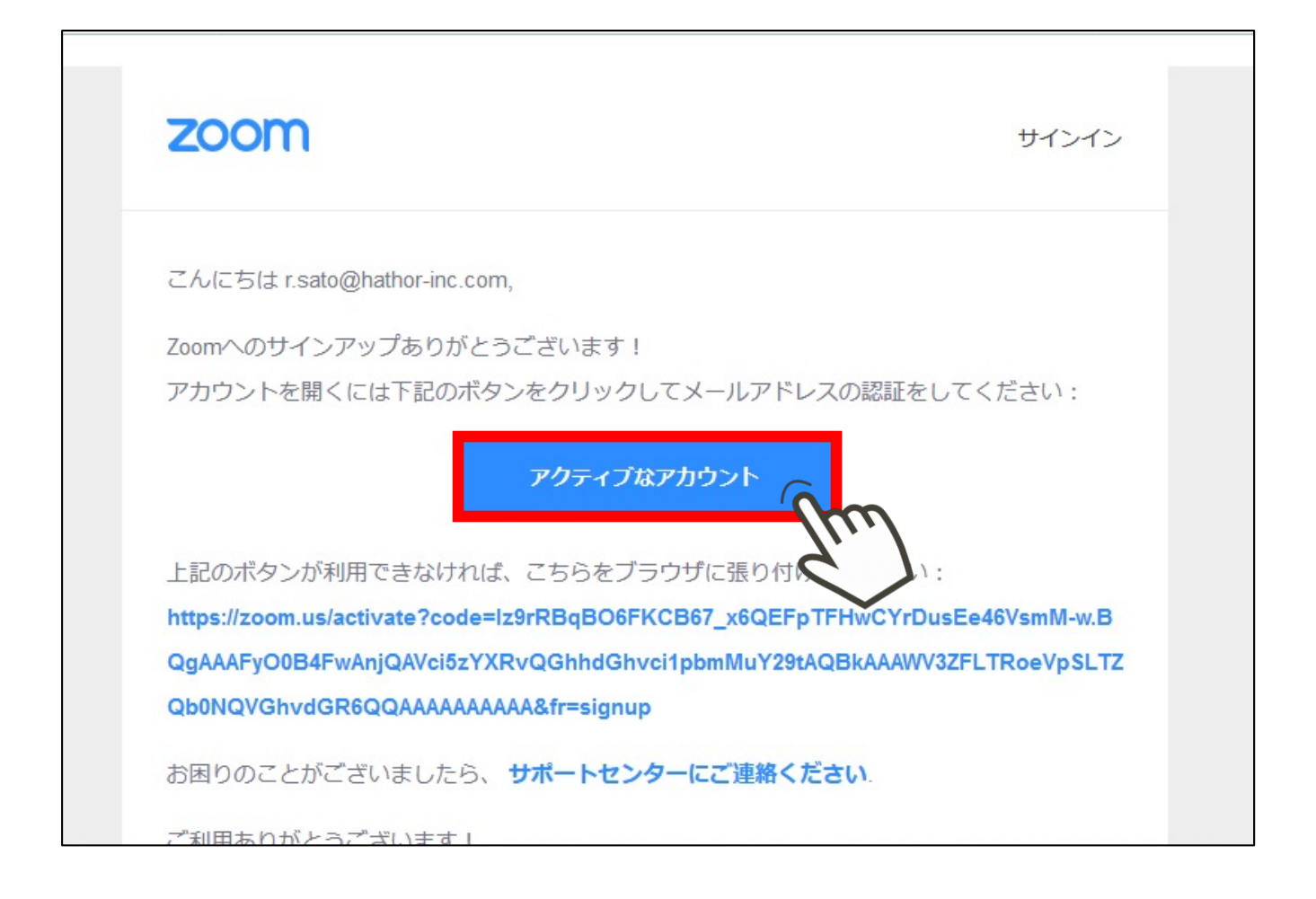

表示された選択肢でいいえを選択し続けるをクリック します。

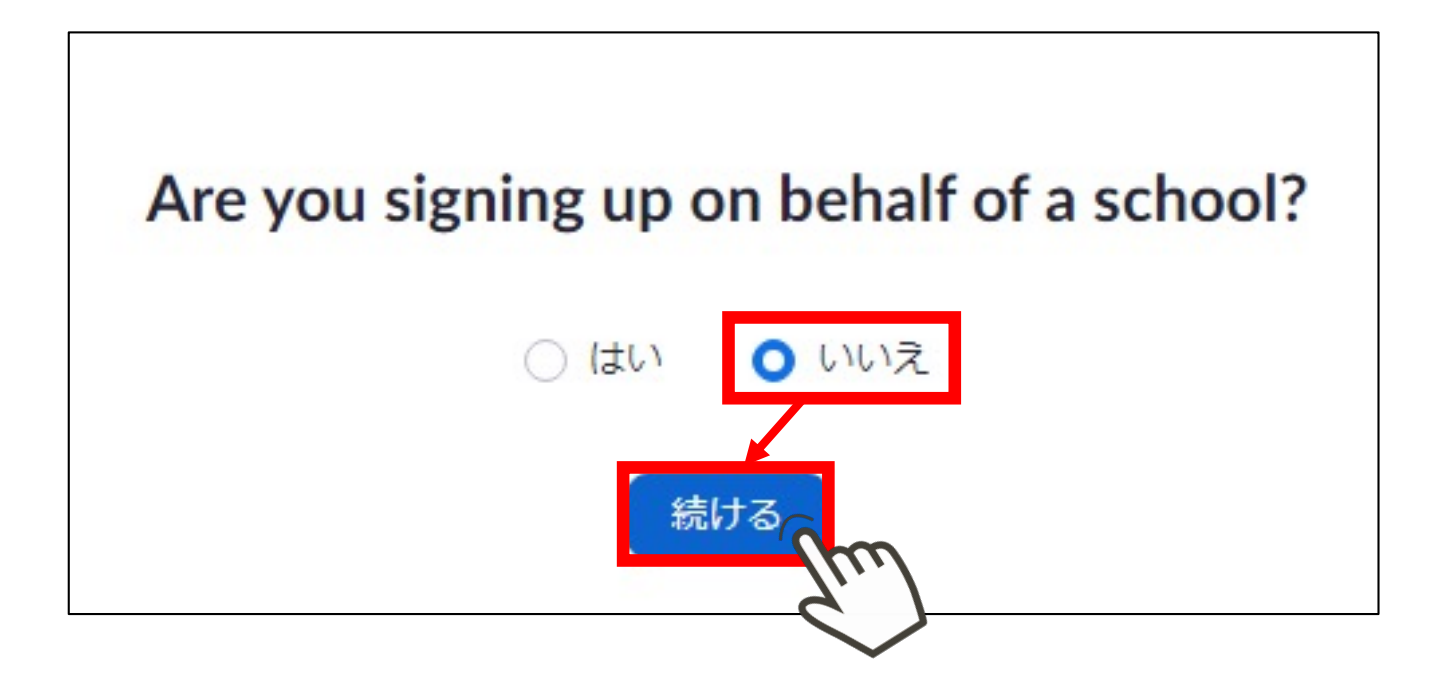

#### <mark>名(名前)、姓(苗字)</mark>を入力、 <mark>パスワード</mark>を設定し、<del>続ける</del>をクリックしてください。

| 名     |       |  |
|-------|-------|--|
| 姓     |       |  |
| パスワード |       |  |
| パスワード | を確認する |  |

#### 「私はロボットではありません」をチェックし、 「手順をスキップする」をクリックしてください。

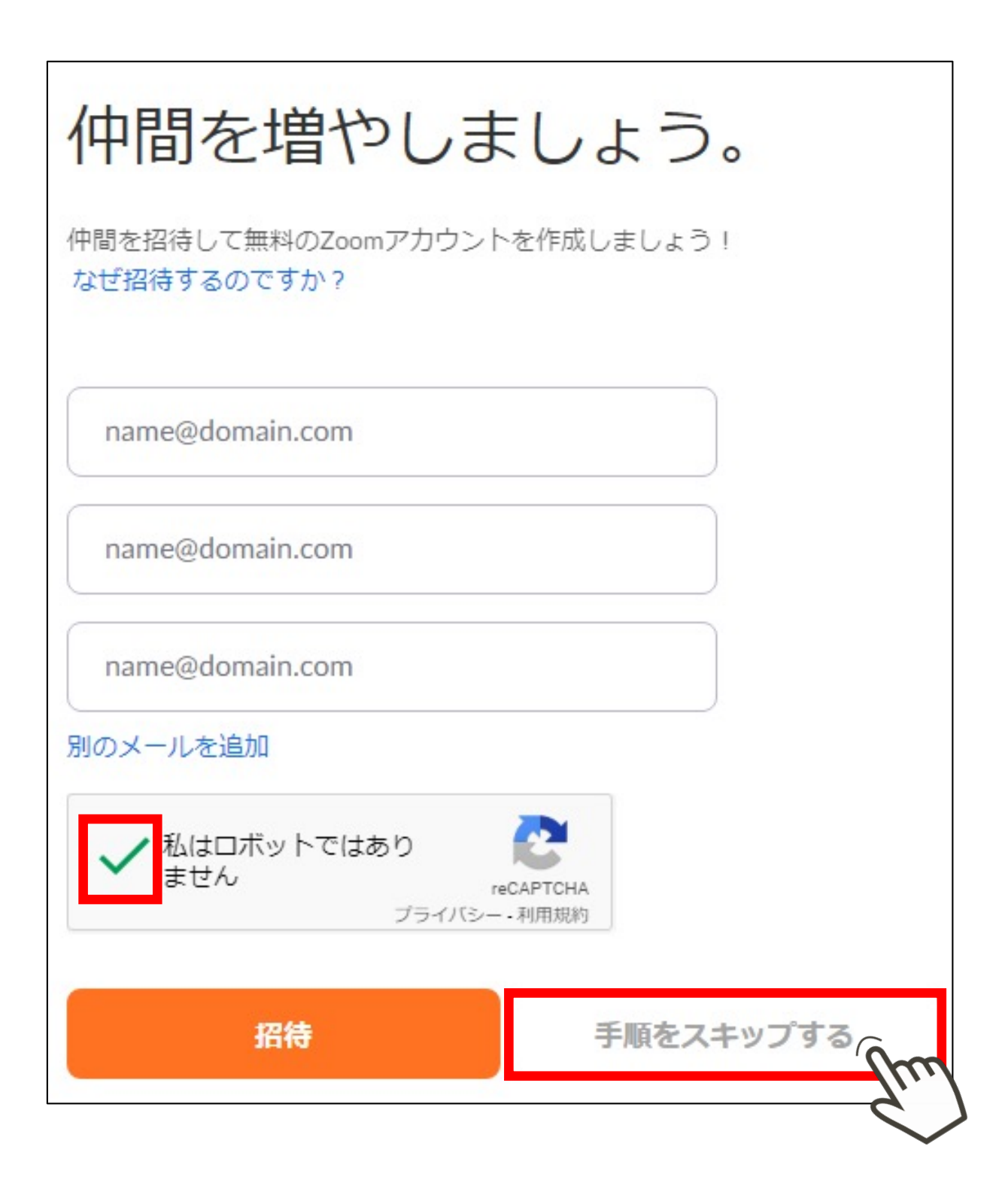

# 下記画面が表示されると登録完了です。

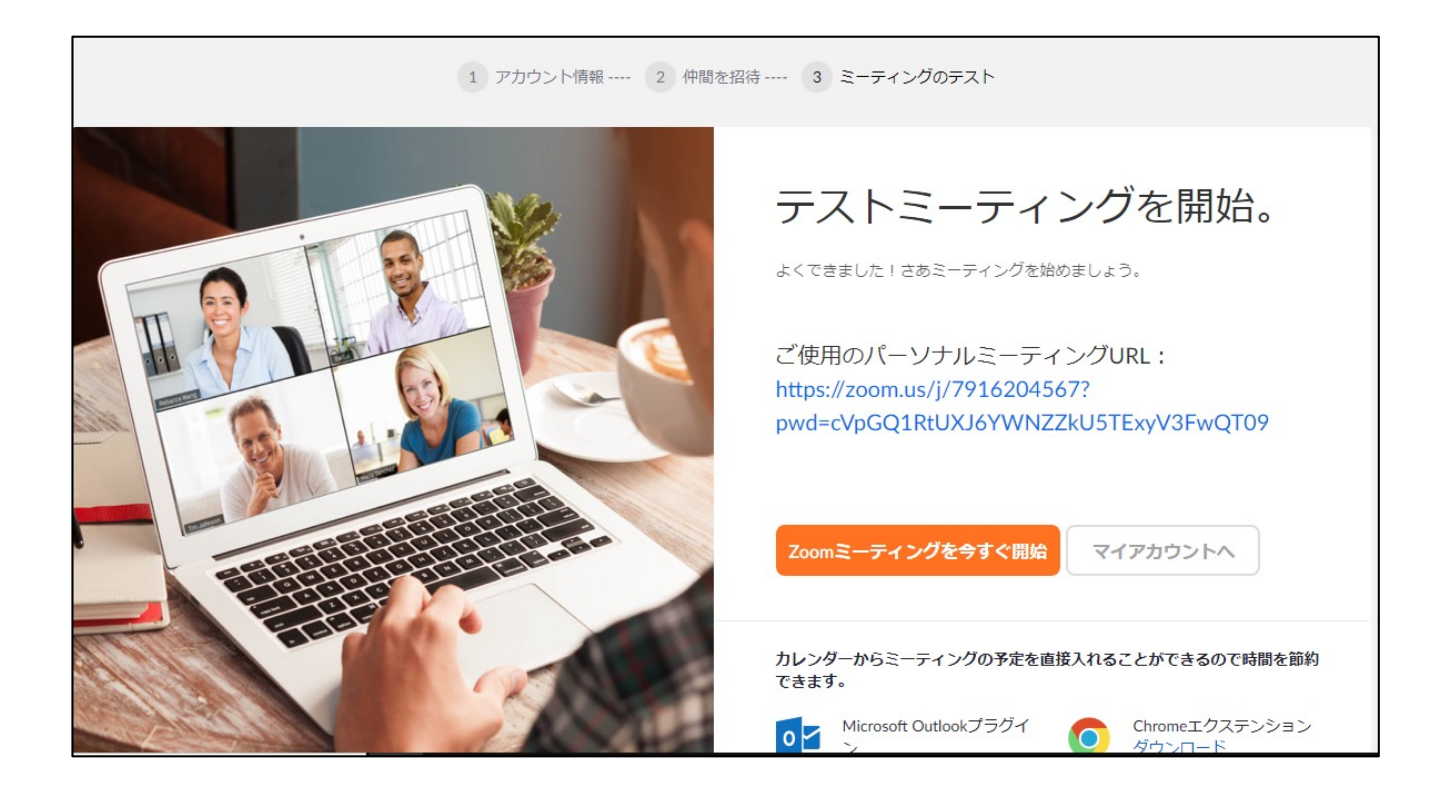

Zoomを起動し、トップ画面のサインインをクリック します。 下記画面が表示されたら、作成したアカウントの ●メールアドレス ●パスワード を入力し、サインインをクリックしてください。

| オンイン         |         |       |                 |
|--------------|---------|-------|-----------------|
| メールを入力       |         | ٩     | sso でサインイン      |
| パスワードを入力     | お忘れですか? | または G | Google でサインイン   |
| )次でのサインインを維持 | サインイン   | f     | Facebook でサインイン |

#### <mark>右上アイコン</mark>をクリックすると、メニュー画面が表示 されます。

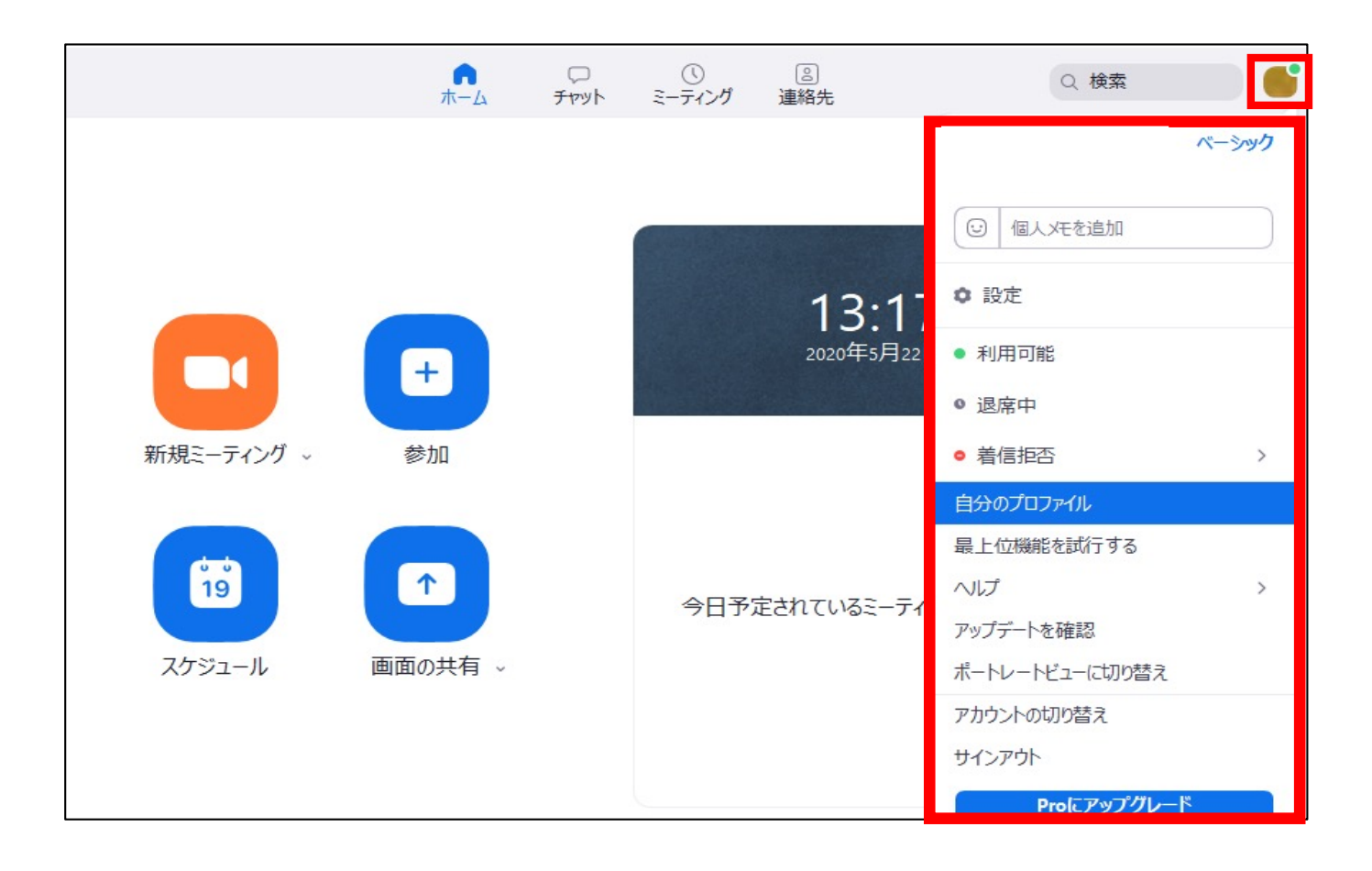

自分のプロファイルをクリックしてください。
 メニュー画面に見当たらない場合は、
 「設定」
 →「プロフィール」
 →「マイプロフィールを編集」
 と進み、名前の編集を行ってください。

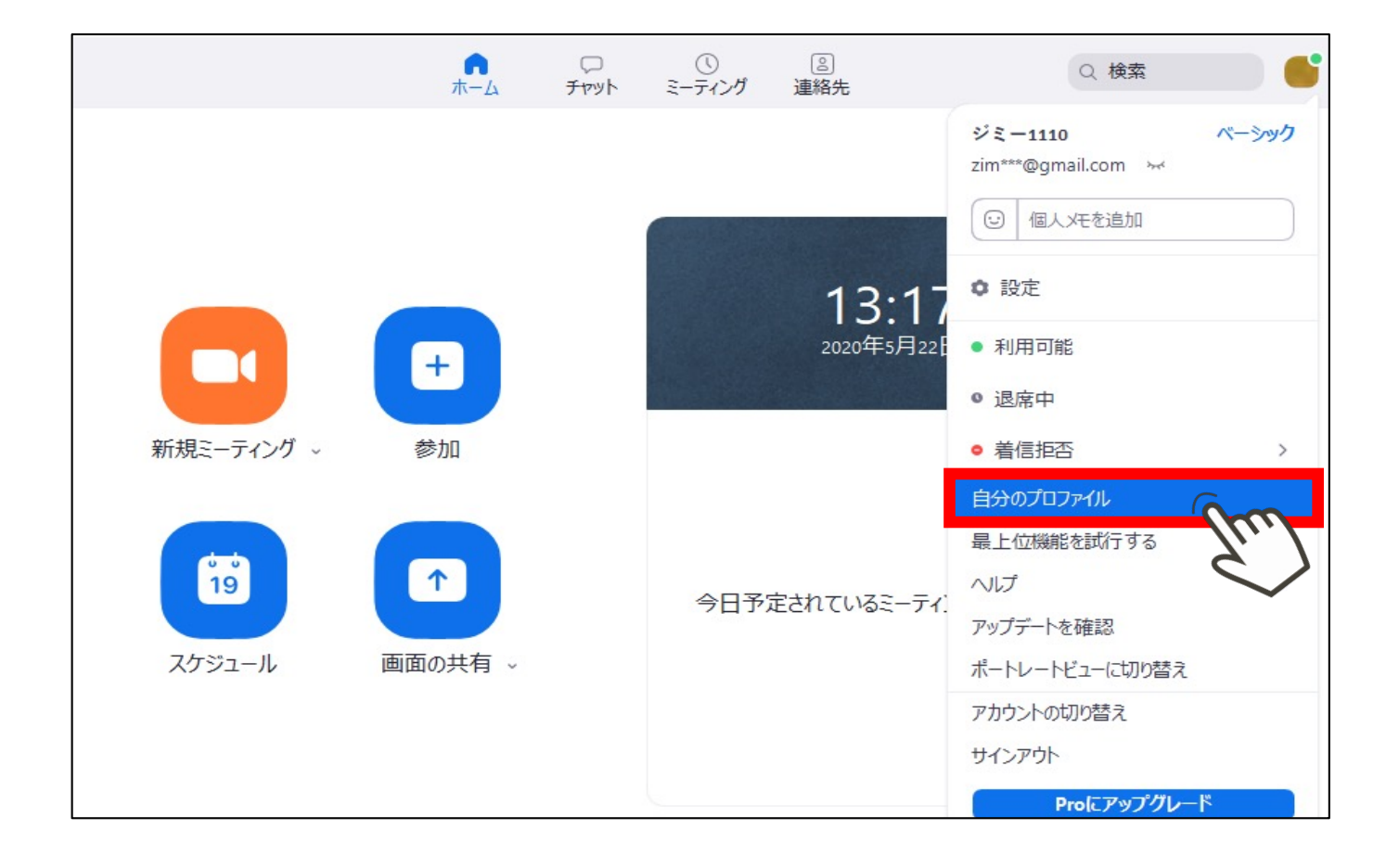

#### STEP4 アカウントの名前を変更

ブラウザが起動するのでサインインし、 表示されたページで <mark>名→苗字</mark> 姓→お名前 を入力し、保存をクリックしてください。

|         | 名 姓<br><b>苗字 お名前</b>            |
|---------|---------------------------------|
| 変更する 削除 | <b>電話</b><br>国/地域を選択  マ  電話番号   |
|         | <b>部署</b><br>例:製品               |
|         | <b>ジョブタイトル</b><br>例:プロダクトマネージャー |
|         | 会社名を株式会社等まで正式に入力ください            |
|         | <b>場所</b><br>例:サンノゼ             |
|         | 変更を保存                           |

#### <mark>右上アイコン</mark>をクリックし、名前が フルネームに変更されている事を確認してください。

| Q 検索                            |       |
|---------------------------------|-------|
| 名前(フルネーム)<br>zim***@gmail.com 😽 | ベーシック |
| ③ 個人大を追加                        |       |
| ◎ 設定                            |       |

#### <mark>右上アイコン</mark>をクリックし メニュー画面から<mark>設定</mark>をクリックしてください。

| Q 検索                     |       |
|--------------------------|-------|
| 名前<br>zim***@qmail.com ⊶ | ベーシック |
| ◎ 個人大モを追加                |       |
| ◎ 設定                     |       |

ビデオを選択します。 画面中央にお客様の姿が映れば正常に作動しています。 映らない場合、カメラが搭載されていないPCの可能性 があります。 外部カメラをレンタルするか、音声のみでの参加に なります。

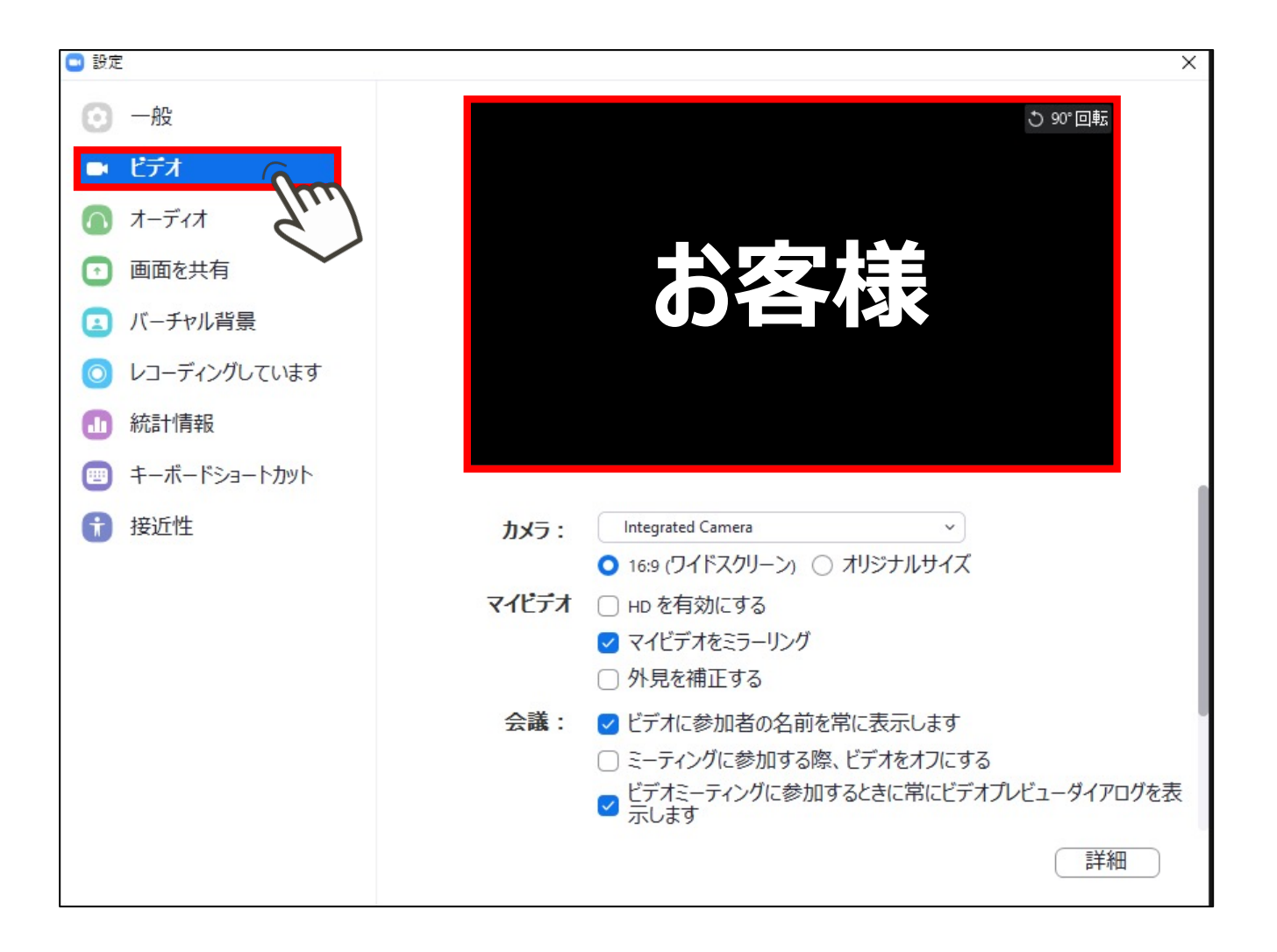

#### STEP5 ビデオの設定、確認

カメラが正常に起動している場合は、 マイビデオをミラーリングのチェックを外してください。 チェックがついていると、画面が反転されうまく表示 されません。

また、 ●HDを有効にする ●外見を補正する にチェックを入れると画面がきれいに表示されます。

| 🕒 設定                    |                                                                   | ×    |
|-------------------------|-------------------------------------------------------------------|------|
| 💿 一般                    | ● 90°回転                                                           |      |
| <ul> <li>ビデオ</li> </ul> |                                                                   |      |
| 🚺 オーディオ                 |                                                                   |      |
| 画面を共有                   |                                                                   |      |
| 🖪 バーチャル背景               |                                                                   |      |
| 🔘 レコーディングしています          |                                                                   |      |
| … 統計情報                  |                                                                   |      |
| 😇 キーボードショートカット          |                                                                   |      |
| 🔒 接近性                   | カメラ: Integrated Camera v                                          |      |
|                         | 🗿 16:9 (ワイドスクリーン) 🔘 オリジナルサイズ                                      |      |
|                         | マイビデオ 🗌 HD を有効にする                                                 |      |
|                         | ✓ マイビデオをミラーリング                                                    |      |
|                         | ○ 外見を補正する                                                         |      |
|                         | 会議: ✓ ビデオに参加者の名前を常に表示します                                          |      |
|                         | ○ ミーティングに参加する際、ビデオをオフにする                                          |      |
|                         | <ul> <li>ビデオミーティングに参加するときに常にビデオプレビューダイアロ</li> <li>示します</li> </ul> | コグを表 |
|                         | 言詳細                                                               | 1    |

#### STEP6 オーディオ、マイクの設定

オーディオを選択し、スピーカーを押してください。
PCからテスト音楽が流れれば問題ありません。
●音が聞こえない
●大きすぎる
上記のような場合は、音量バーを操作して調整してください。
パソコン側の音量も含め確認してください。

それでも聞こえない場合はスピーカーが搭載されてい ないPCの可能性があります。

| 😑 設定           | ×                                                                                                    |
|----------------|----------------------------------------------------------------------------------------------------|
| 💿 一般           |                                                                                                    |
| 🖸 ビデオ          | スピーカー スピーカー システムと同じ ~                                                                                                    |
| ∩ オーディオ        | はカレベル:                                                                                                    |
| 画面を共有          | 音量: ◀ ●──── ●                                                                                                    |
| 🖪 バーチャル背景      |                                                                                                    |
| ◎ レコーディングしています | マイクのテ システムと同じ ~                                                                                                    |
| … 統計情報         | 入力レベル:                                                                                                    |
| 💷 キーボードショートカット | 音量: ◀ ───● ◀)                                                                                                    |
| 接近性            | ✓ 自動で音量を調整                                                                                                    |
|                | ○ 別のオーディオデバイスを使用して、着信音を同時に鳴らします                                                                                                    |
|                | <ul> <li>ミーティングへの参加時に、自動的にコンピューターでオーディオに参加</li> <li>ミーティングの参加時にマイクをミュートに設定</li> <li>スペースキーを長押しして、一時的に自分をミュート解除できます</li> <li>ヘッドセット上のボタンを同期</li> </ul> |
|                | 詳細                                                                                                    |

## STEP6 オーディオ、マイクの設定

#### マイクのテストを押してください。 テスト用レコーディングが開始されます。

| 🔁 設定           | ×                                   |
|----------------|-------------------------------------|
| 💽 一般           |                                     |
| ビデオ            | スピーカー スピーカー システムと同じ ~               |
| ∩ オーディオ        | 出力レベル:                              |
| 画面を共有          | 音量: 《 ●                             |
| バーチャル背景        |                                     |
| 💿 レコーディングしています | マイクのテ. システムと同じ ~                    |
|                | A JUNIL                             |
| 😇 キーボードショートカット | 音量: ◀● ◀)                           |
| 接近性            | ✓ 自動で音量を調整                          |
|                | ○ 別のオーディオデバイスを使用して、着信音を同時に鳴らします     |
|                | ○ ミーティングへの参加時に、自動的にコンピューターでオーディオに参加 |
|                | ○ ミーティングの参加時にマイクをミュートに設定            |
|                | ✓ スペースキーを長押ししし、一時的に自分をミユート解除できます    |
|                | ● ハッドビッド上のパジンで同項]                   |
|                |                                     |
|                | 詳細                                  |

#### STEP6 オーディオ、マイクの設定

指示に従いマイクに向かって話してください。 数秒後レコーディングされた音声がPCから聞こえたら、 マイクは問題ありません。

聞こえない場合はマイクが搭載されていないPCの 可能性があります。 マイクがない場合は、外部マイクをレンタル・購入し てください。

|     | マイクに向かって話してください。 |
|-----|------------------|
| マイク | レコーディン システムと同じ ~ |
|     | 入力レベル:           |
|     | 音量: 《            |
|     | ✓ 自動で音量を調整       |